## 高雄中學科學班報名作業及成績查詢流程簡介-考生部分

## 第一部份:報名

步驟一、請至高雄中學科學班甄選入學報名系統,進入『設定密碼(初次使用)』 建立考生帳號,

| 網址: | http:/ | //163.32. | 78.28/ | /scSelection/ | 0 |
|-----|--------|-----------|--------|---------------|---|
|-----|--------|-----------|--------|---------------|---|

|                                  | 高雄市立高雄高級中學<br>Kaohsiung Municipal Kaohsiung Senior High School |  |  |  |
|----------------------------------|----------------------------------------------------------------|--|--|--|
| 1 系統時間:2017/1/15 下午 06:33        |                                                                |  |  |  |
| Welcome 高雄中學106學年度科學班甄選入學報名系統    |                                                                |  |  |  |
| 電子郵件<br>密碼                       |                                                                |  |  |  |
| <u>₹</u>                         | 入系統 忘記密碼 設定密碼(初次使用)                                            |  |  |  |
| 如有問題請洽本校科學班辦公室,電話(07)2862550轉324 |                                                                |  |  |  |

步驟二、進入報名系統後,至『甄選學生區』之『科學班甄選入學(報名功能)』, 進行個人資料填寫。

畫面一

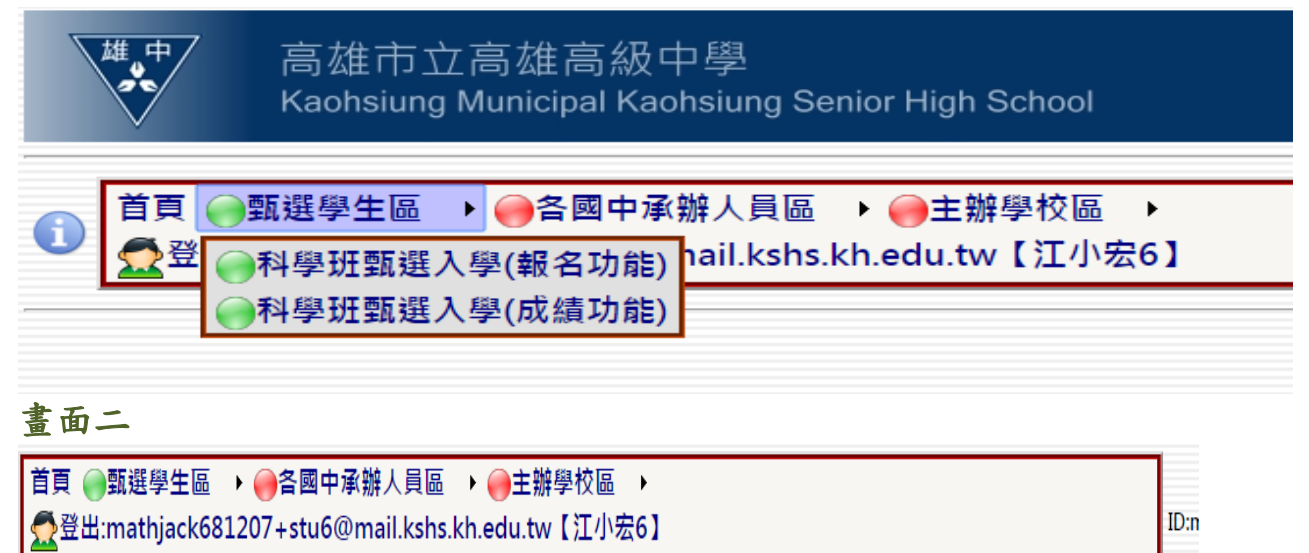

一請點選欲執行的功能一

●科學班甄選入學(報名功能)→→1.填寫報名資料

●科學班甄選入學(報名功能)→→2.上傳照片

## (1)至『科學班甄選入學(報名功能)』→→1.填寫報名資料。

畫面一

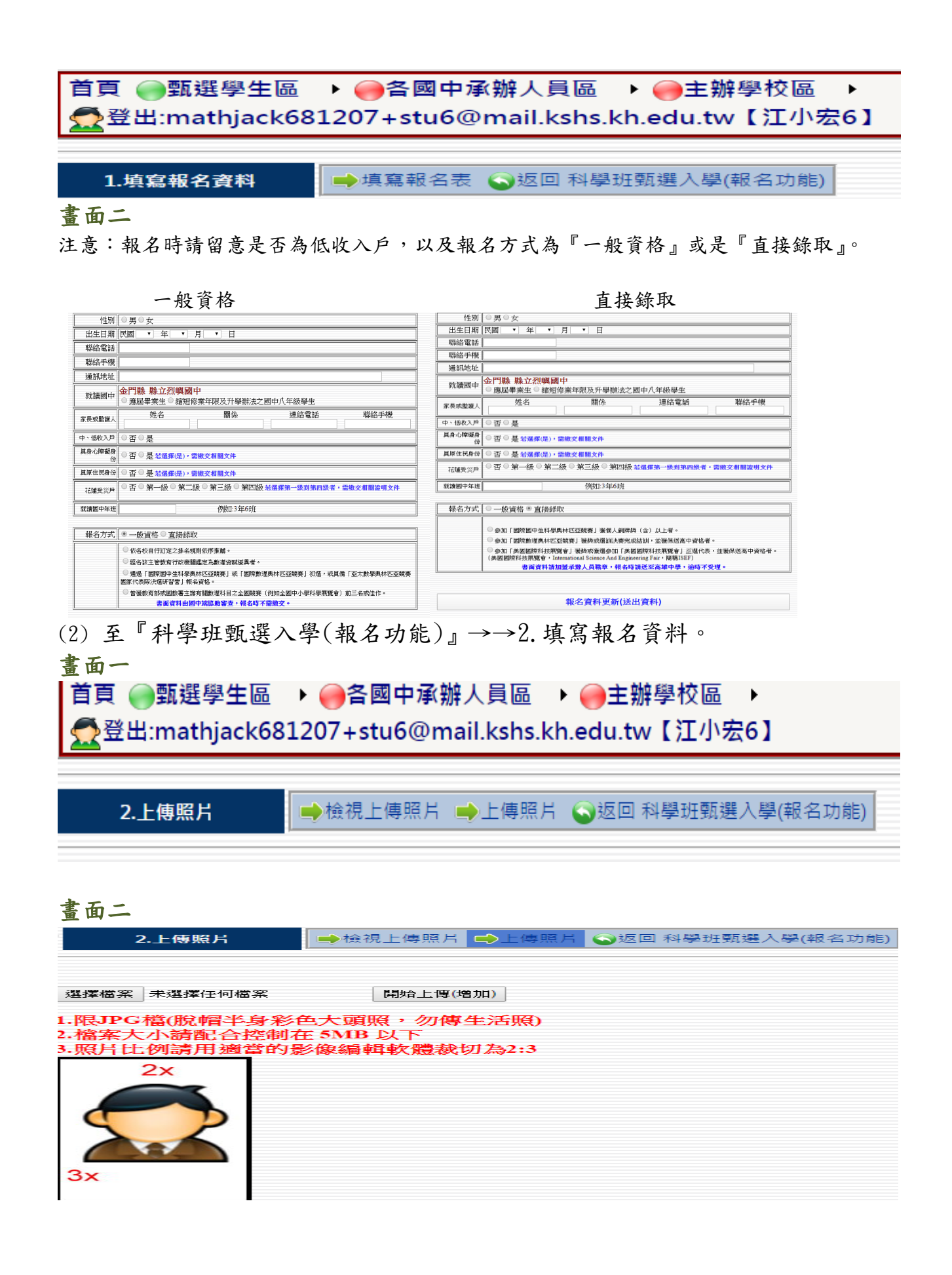

第二部份:成績查詢

進入報名系統後,至『甄選學生區』之『科學班甄選入學(成績功能)』,進行個 人成績查詢。

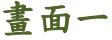

首頁 ●甄選學生區 → ●各國中承辦人員區 → ●主辦學校區 → 叠登出:mathjack681207+stu6@mail.kshs.kh.edu.tw【江小宏6】

─請點選欲執行的功能──── ●<u>科學班甄選入學(成績功能)→→1.甄選成績</u>

畫面二 首頁 → 甄選學生區 → → 合國中承辦人員區 → → → 主辦學校區 → 登出:mathjack681207+stu6@mail.kshs.kh.edu.tw【江小宏6】 ➡,成績查詢 ▲返回 科學班甄選入學(成績功能) 1.甄選成績

注意:相關成績查詢均可在此功能作查詢。